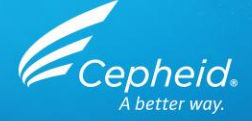

# GeneXpert<sup>®</sup> Maintenance: GeneXpert Dx System

©2017-2021 Cepheid All Rights Reserved.

301-7990 Rev C. August 2021

## GeneXpert® System Maintenance: Training Agenda

- Why & when set maintenance should be completed
- Required tools
- How to order replacement filters & optics cleaning kit
  - Daily, Weekly, Monthly, Quarterly & As Required Maintenance
- Annual Xpert Check
- Maintenance Log
- Operator Manual
- Technical Assistance

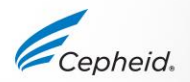

## **Overview of Maintenance Tasks**

| Task                                  | Frequency*    |
|---------------------------------------|---------------|
| Clean work area                       | Daily         |
| Close all module doors                | Daily         |
| Discard used cartridges               | Daily         |
| Power down the GeneXpert instrument   | Weekly        |
| Power down the GeneXpert computer     | Weekly        |
| Clean Fan PreFilters                  | Weekly        |
| Archive tests                         | Monthly       |
| Purge tests                           | Monthly       |
| Clean plunger rod and cartridge bay   | Quarterly     |
| Clean the instrument surfaces         | Quarterly     |
| Replace fan filters                   | Quarterly     |
| Perform annual instrument maintenance | Annually      |
| Clean I-CORE using I-CORE brush       | As neccessary |
| Print system log report               | As necessary  |
| Back up database                      | As necessary  |

\* Maintenance procedures may be performed more frequently according to your environmental conditions.

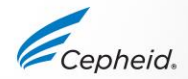

### Maintenance of GeneXpert® System

- Preventative maintenance tasks:
  - Performed on regular basis by end-users: as necessary, daily, weekly, monthly, quarterly and yearly
  - Ensures performance of the system
  - Helps to avoid GeneXpert system malfunctions and errors

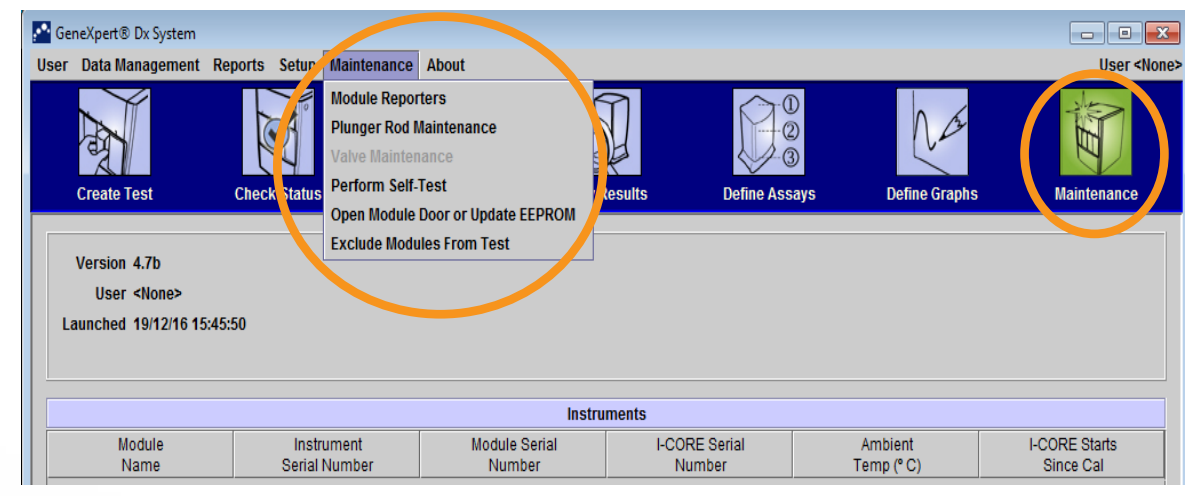

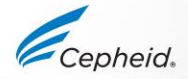

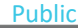

# Required and NOT supplied tools/products

- Use a final concentration of 1:10 dilution of household chlorine bleach used within 1 day of preparation (final chlorine concentration of 0.5%)
- 70% ethanol solution or denatured ethanol (70% ethanol containing 5% methanol and 5% isopropanol).
- Lint-free wipes / non-cotton swabs
- PPE: Disposable gloves & Eye Protection
- Clean water & detergent
- Blank CD/Other External Device to save data

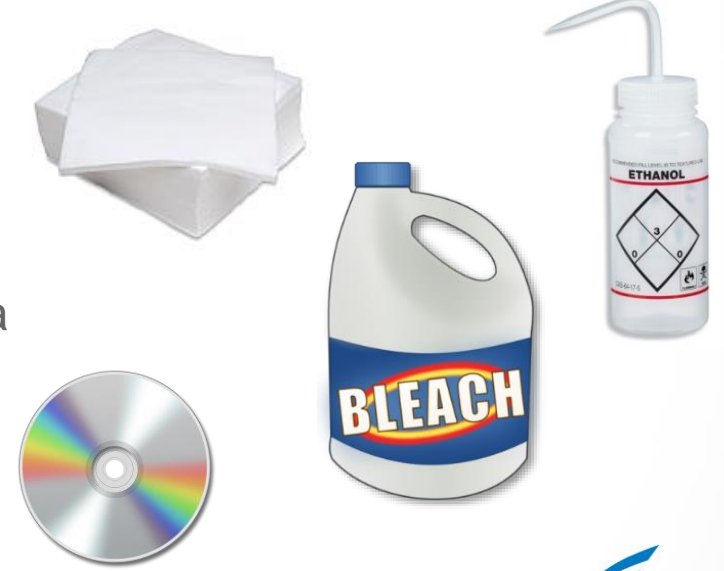

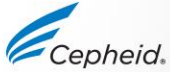

US-IVD and CE-IVD. For in vitro diagnostic use.

## Required and Ordered from Cepheid

GeneXpert<sup>®</sup> System replacement fan filters

#### **Description and Part Number (PN)**

```
GeneXpert<sup>®</sup> GX-IV Filter (PN 001-1537)
GeneXpert<sup>®</sup> High Efficiency (HE) Filter Kit (P/N GX-
HE-FILTERKIT)
```

GeneXpert<sup>®</sup> GX-XVI R1 Filter (PN 001-1271)

GeneXpert<sup>®</sup> GX-II (PN 001-1271) GeneXpert<sup>®</sup> GX-XVI R2 Filter (PN 001-1537)

Public

GeneXpert<sup>®</sup> System Optics Cleaning Kit **Description and Part Number (PN)** 

(PN 700-6519S) Contains the I-CORE brush and GX-IV filters

# Daily Maintenance Tasks

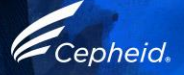

# **Daily Maintenance**

#### 1. Clean work area

(following your institution's guidelines)

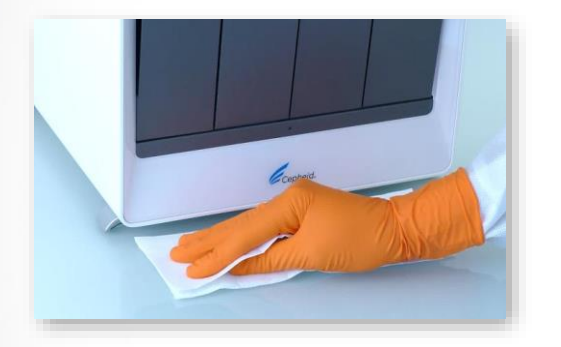

#### 3. Close all module doors

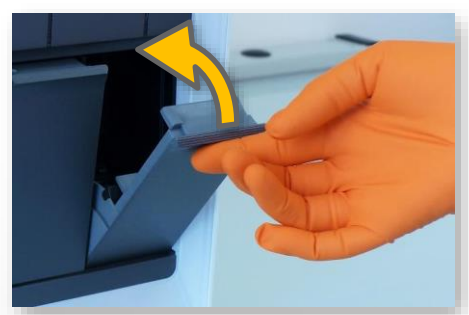

#### 2. Remove and discard used cartridges

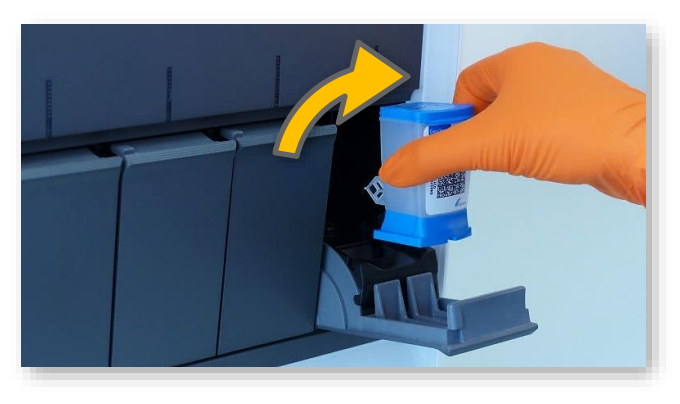

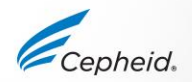

US-IVD and CE-IVD. For in vitro diagnostic use.

# Weekly Maintenance Tasks

9

© Cepheid

-

.

0

0

6

# 1. Reboot the system

- Reboot the GeneXpert<sup>®</sup> instrument and computer
  - 1. Power down the GeneXpert computer

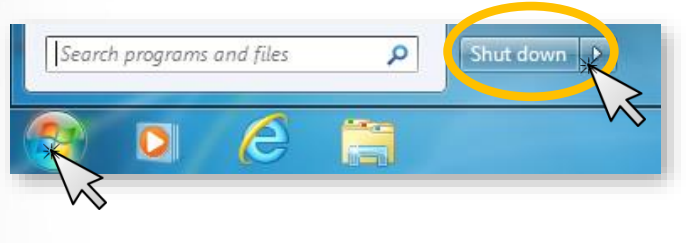

...wait 2 minutes...

2. Power down the GeneXpert instrument

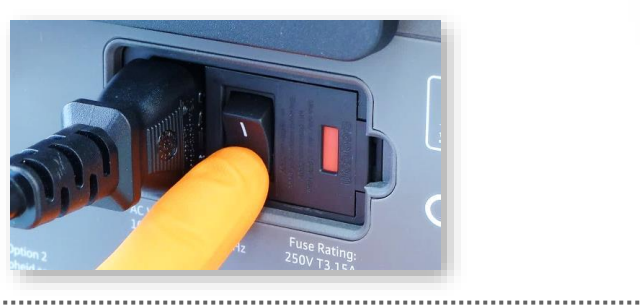

3. Turn on the GeneXpert instrument

.....

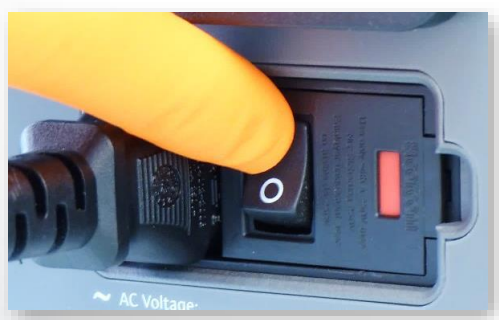

4. Turn on the on GeneXpert computer

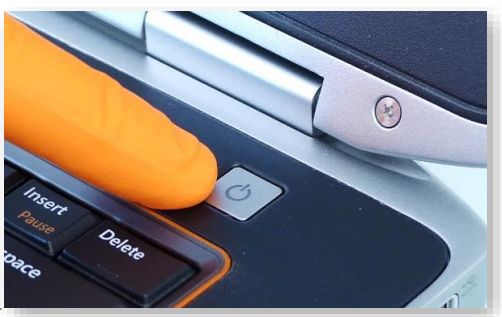

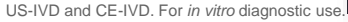

# Protecting your GeneXpert® Instrument

# Whenever the GeneXpert instrument is not in use:

- 1. Power down the GeneXpert instrument
- 2. Protect the instrument with the GeneXpert dust cover, if available.

(provided with GX-IV in HBDC specific environments only)

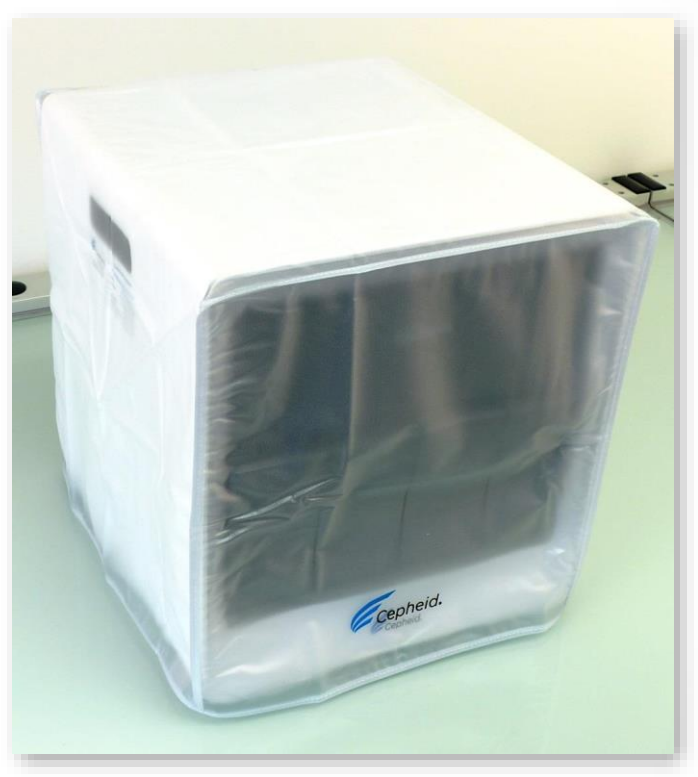

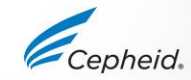

#### **Clean Fan Filters**

- There are 2 styles of fan filters on the GX-II and GX-IV: under a filter guard & under a back panel
- Clean fan filters weekly if you operate in an area of high pollution, dust or smoke, otherwise quarterly is sufficient.

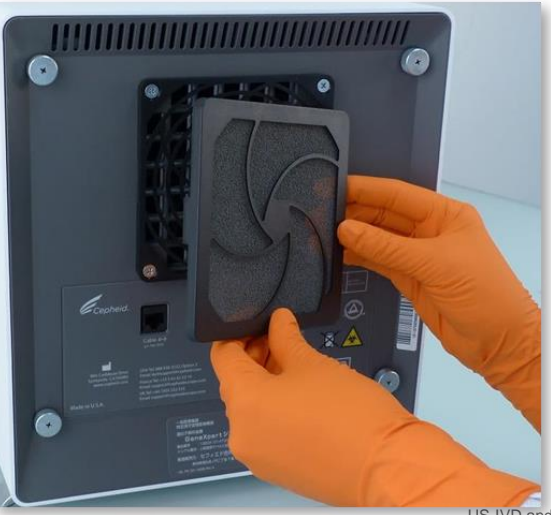

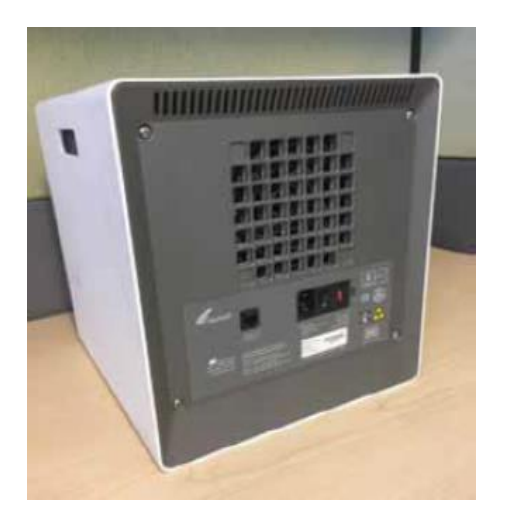

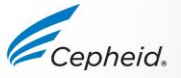

US-IVD and CE-IVD. For in vitro diagnostic use.

## **Cleaning Fan Filters**

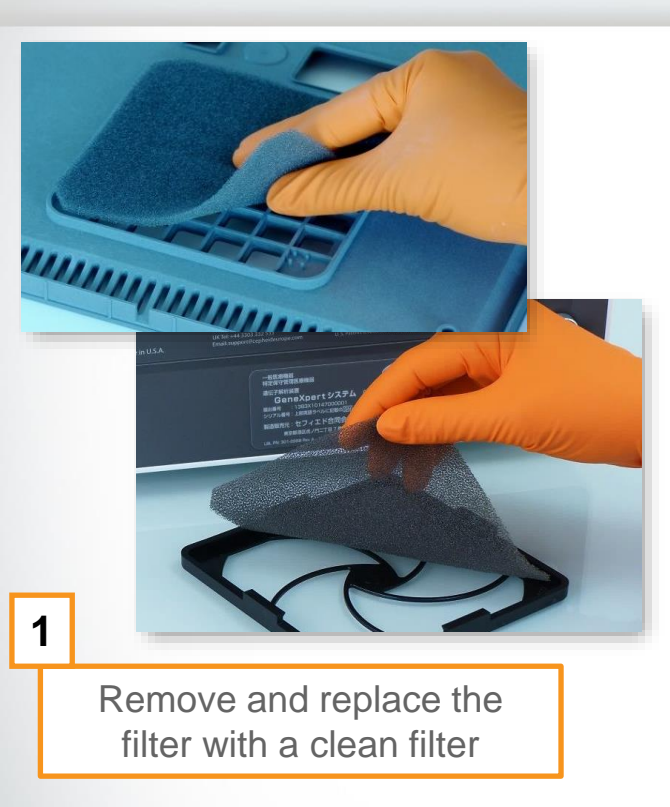

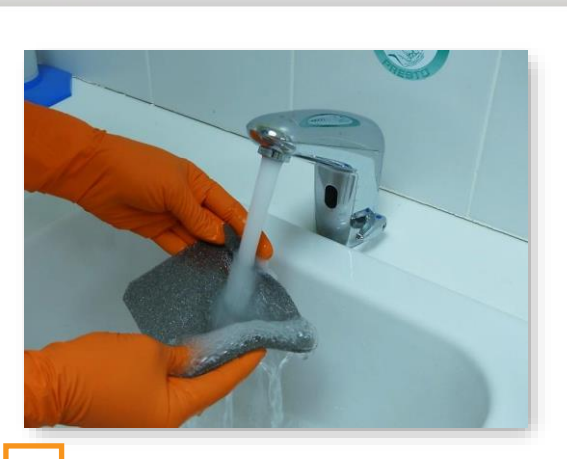

Wash the filter with running water and detergent

2

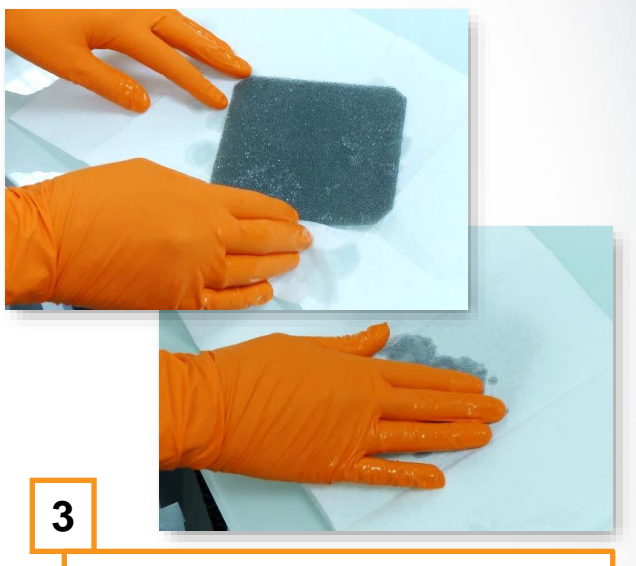

Clean the old filter by washing it. Place this cleaned filter between two paper towels and allow it to air-dry

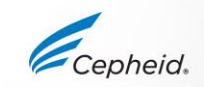

# Monthly Maintenance Tasks

# Archive and purge (delete) runs

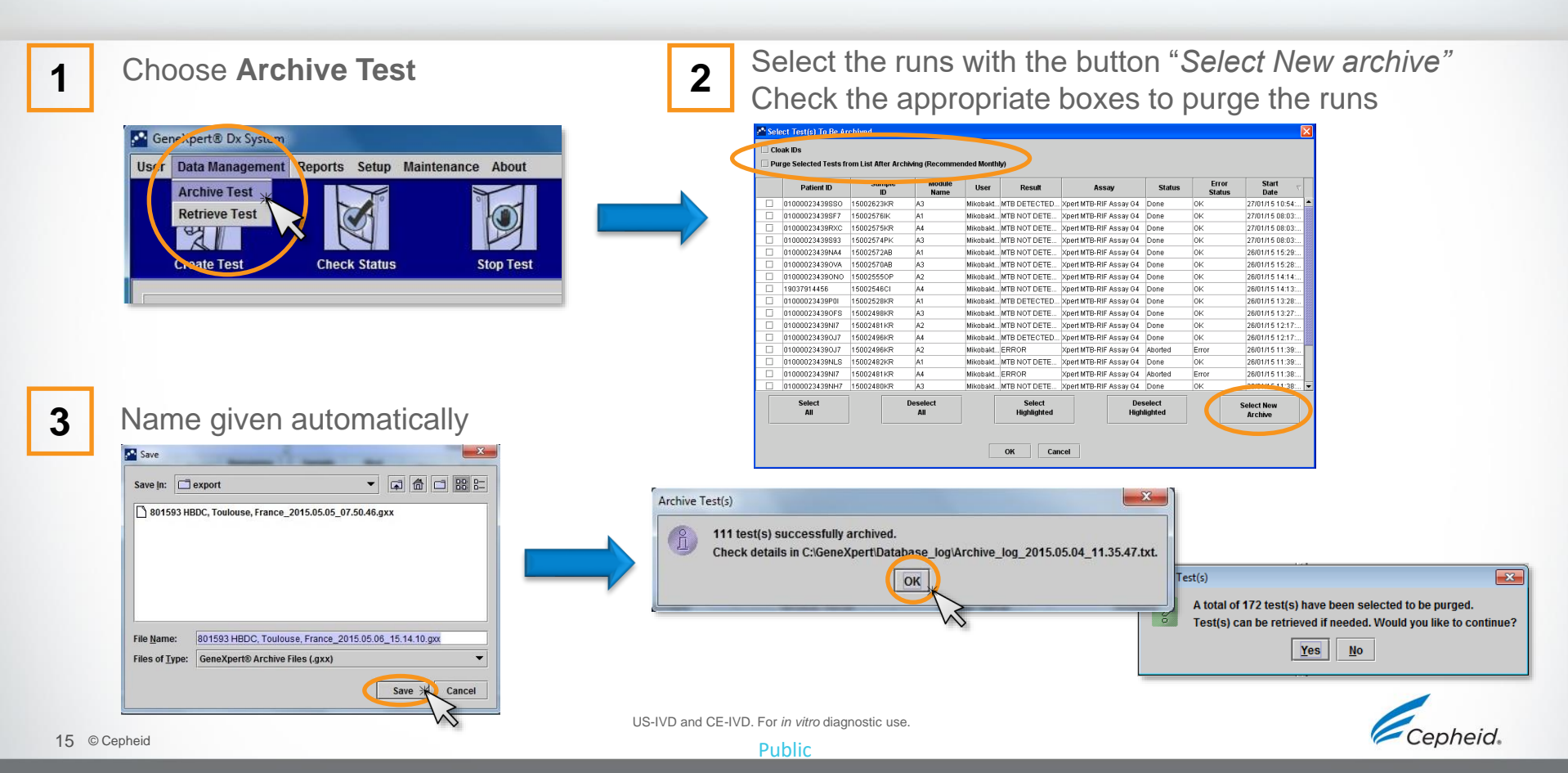

#### Save data on an External Device

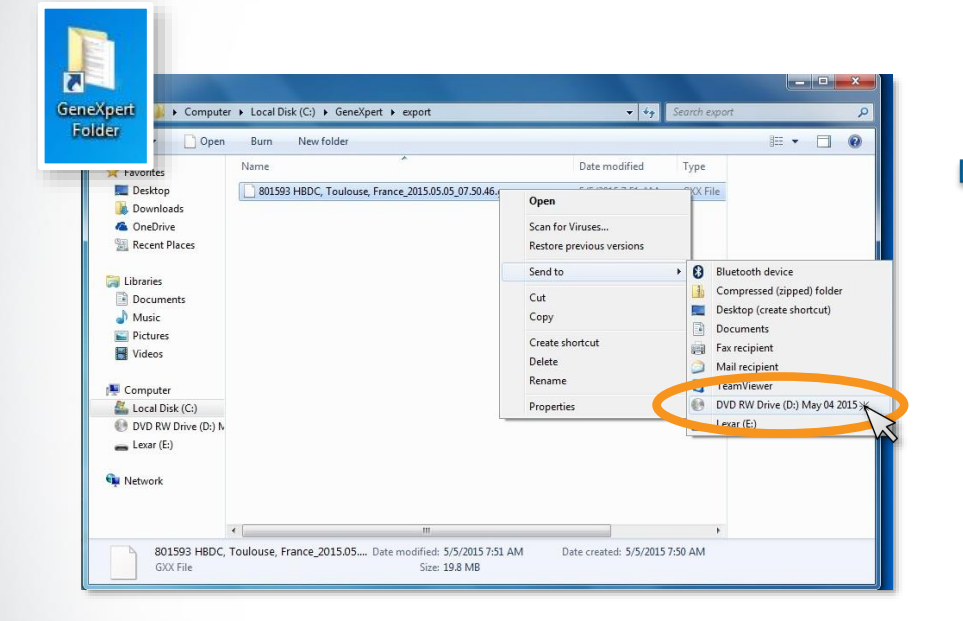

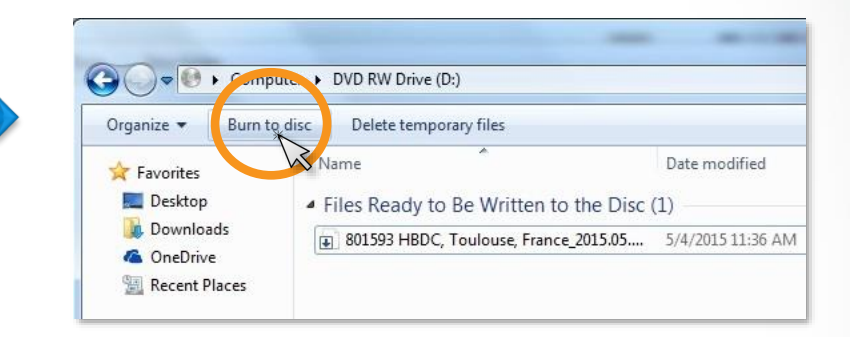

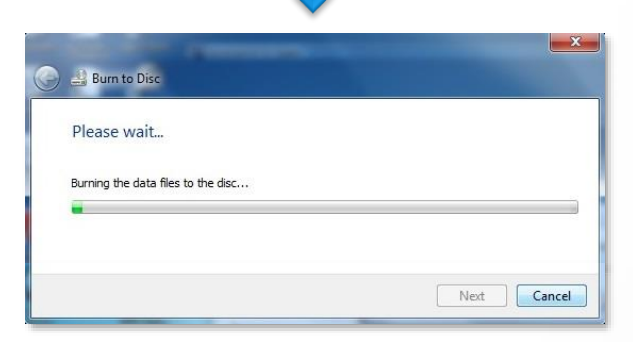

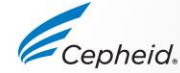

US-IVD and CE-IVD. For in vitro diagnostic use.

# Quarterly Maintenance Tasks

0

0

3

## **Quarterly Maintenance**

- 1. Clean instrument surfaces
- 2. Clean cartridge bays
- 3. Clean plunger rods

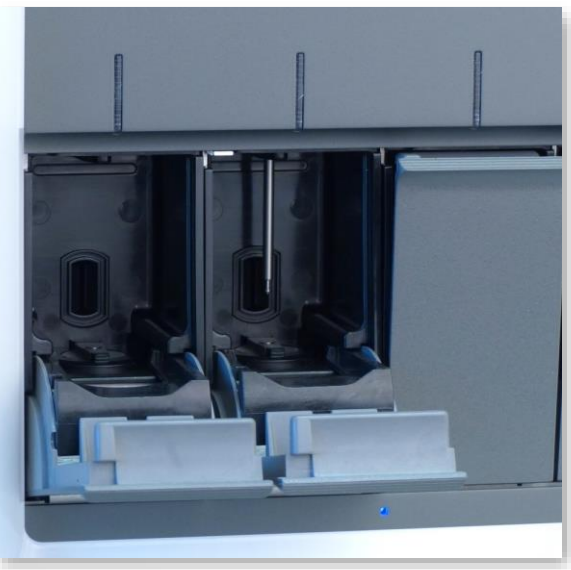

4. Replace fan filters

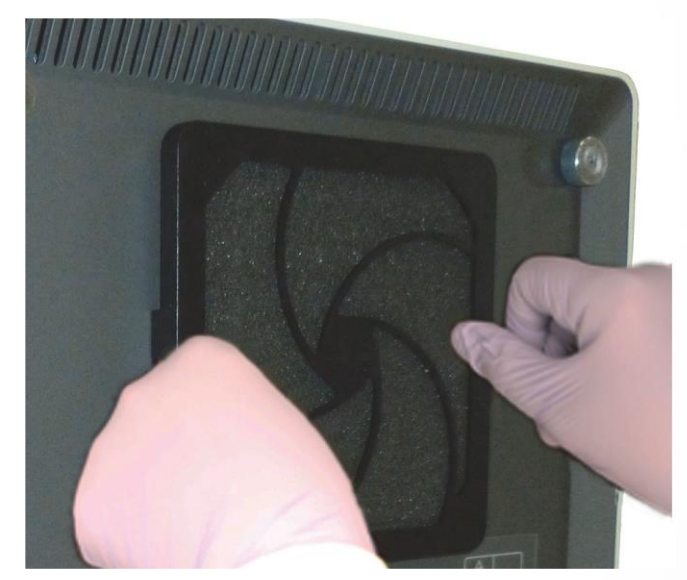

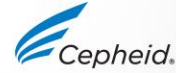

US-IVD and CE-IVD. For in vitro diagnostic use.

# 1. Cleaning the instrument surface

- 1. Shut down the GeneXpert<sup>®</sup> system before cleaning the surfaces.
- 2. Moisten a lint-free wipe with **70% ethanol** solution
- 3. Wipe all outside surfaces of the instrument
- 4. Wipe table surfaces around the instrument Wipe Surfaces

Use one lint-free wipe for the instrument and one for the work area

Discard used wipes according to your standard laboratory procedure

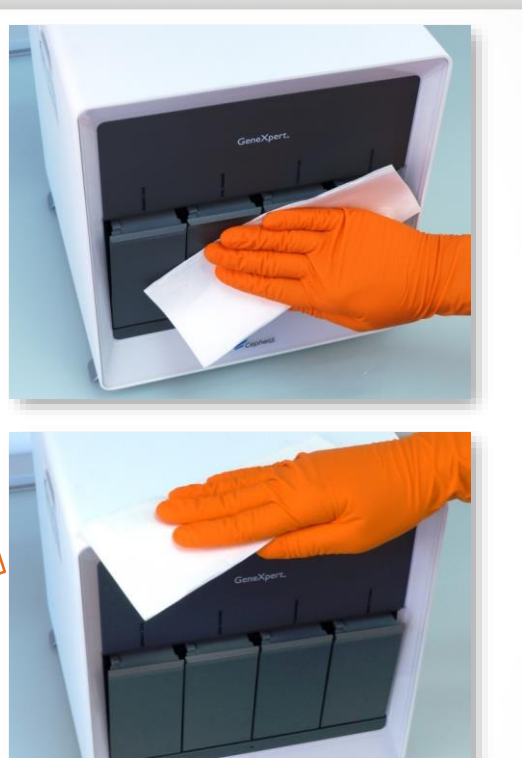

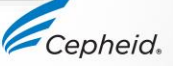

US-IVD and CE-IVD. For in vitro diagnostic use.

Reminder

once with 70%

Ethanol

# 2. Cleaning the Cartridge Bay

- Moisten a lint-free wipe with a 1:10 solution of household chlorine bleach
- Wipe the inside of the cartridge bay, the inside of the door and the top lip of the door
  - 3 Wait 2 minutes
  - Moisten a lint-free wipe with 70% ethanol solution 4.
  - Wipe the parts described above with the ethanol solution 5.

Change lint-free wipes frequently while wiping

Discard used wipes according to your standard laboratory procedure

This procedure can be performed in case of spillage on the affected surfaces

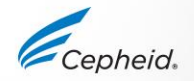

Wait 2 min. in between

Reminder

3x Bleach

. 1x Ethanol

# 2. Cleaning the Cartridge Bay

Wipe the inside of the cartridge bay, the inside of the door and the top lip of the door

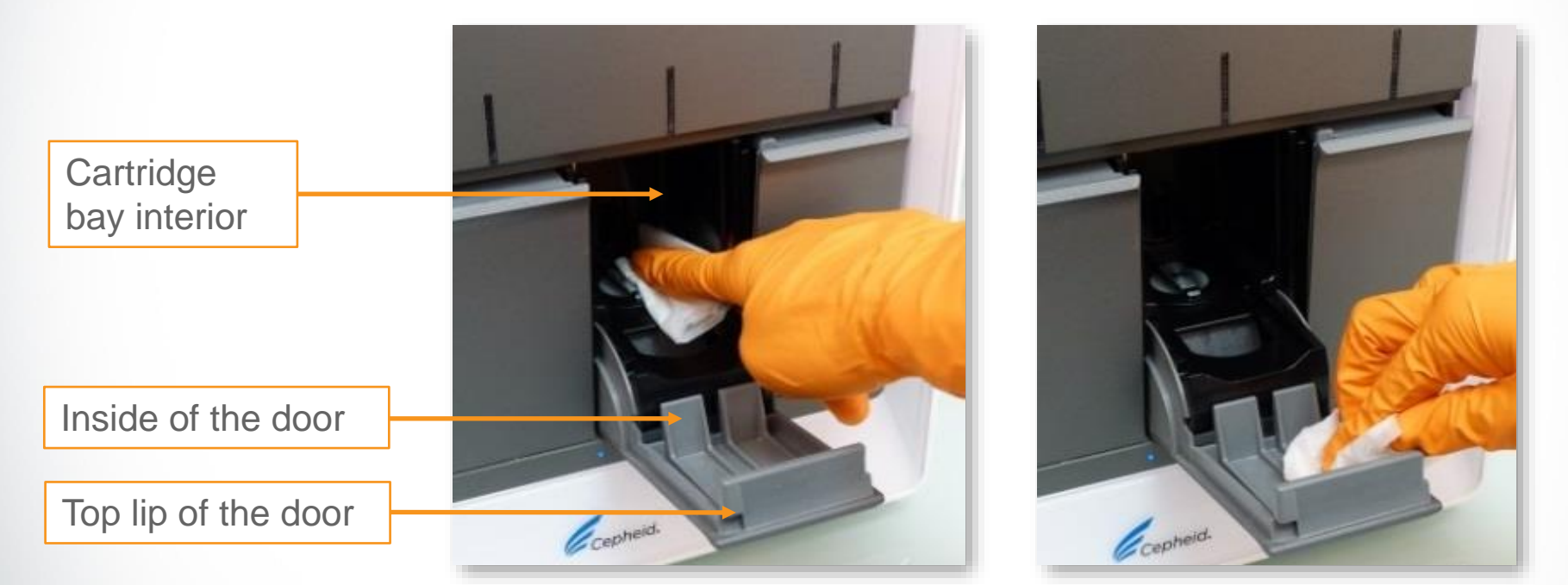

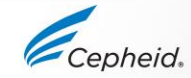

US-IVD and CE-IVD. For *in vitro* diagnostic use. Public

- 1. Moisten a lint-free wipe with a 1:10 solution of household chlorine bleach
- **3** x 2. After the plunger rods are lowered, gently wipe the plunger rods
  - 3. Wait 2 minutes (never longer than 5 minutes)
  - 4. Moisten a lint-free wipe with 70% ethanol solution
  - 5. Wipe the plunger rod with the ethanol solution

Change lint-free wipes frequently while wiping Discard used wipes according to your standard laboratory procedure

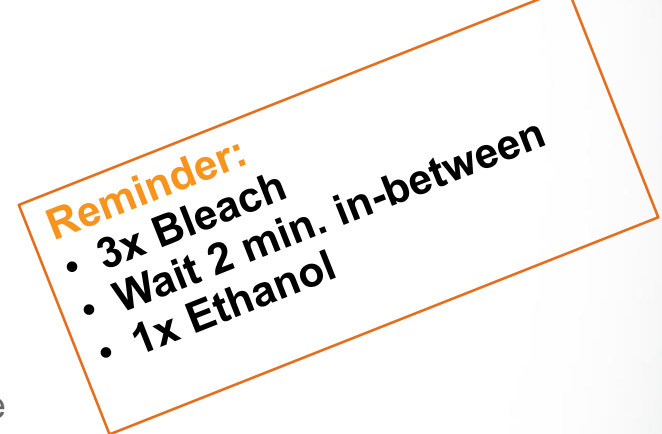

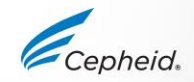

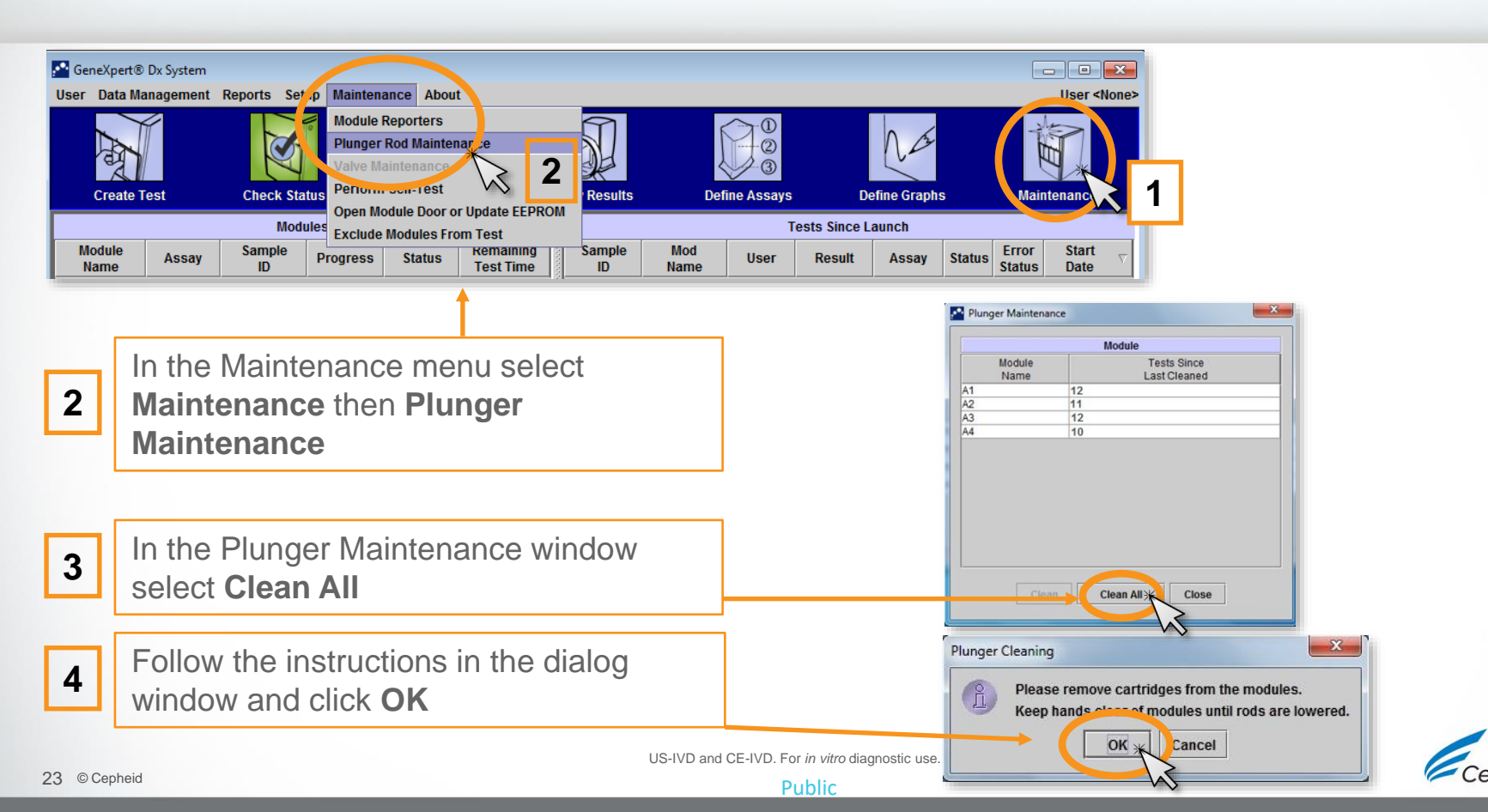

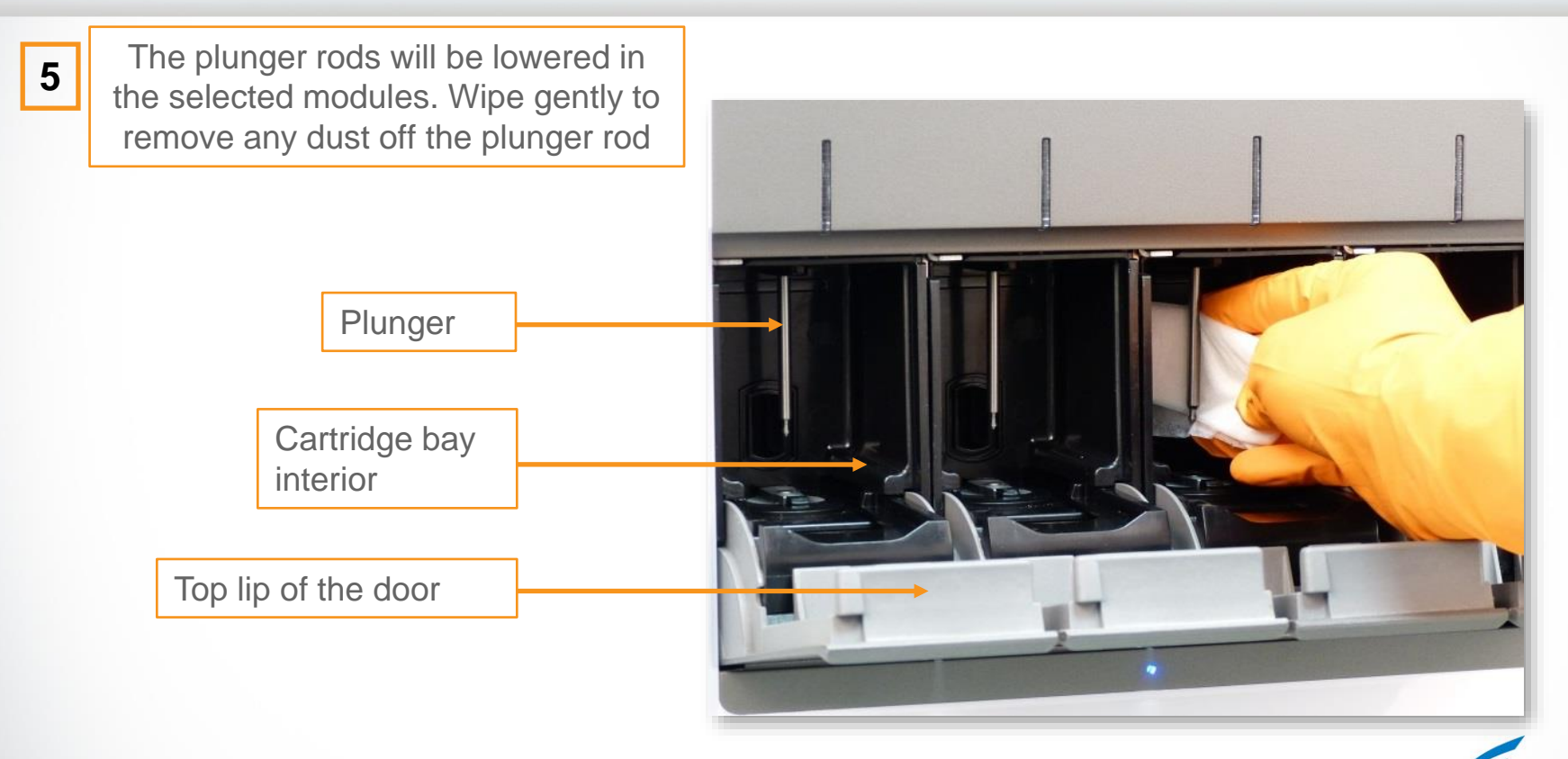

US-IVD and CE-IVD. For in vitro diagnostic use.

Cepheid

6

After cleaning the plungers select **Move Up All** The plungers will return to their initial position

|                | Module                      |
|----------------|-----------------------------|
| Module<br>Name | Tests Since<br>Last Cleaned |
| A1             | 0                           |
| A2             | 0                           |
| A3             | 0                           |
| A4             | 0                           |
|                |                             |
|                |                             |

#### 7 Select Close

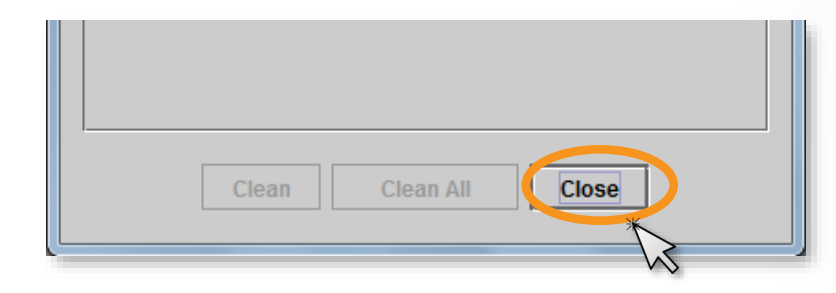

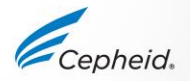

US-IVD and CE-IVD. For in vitro diagnostic use.

## 4. Replacing the Fan Filters

**Under a Filter Guard** 

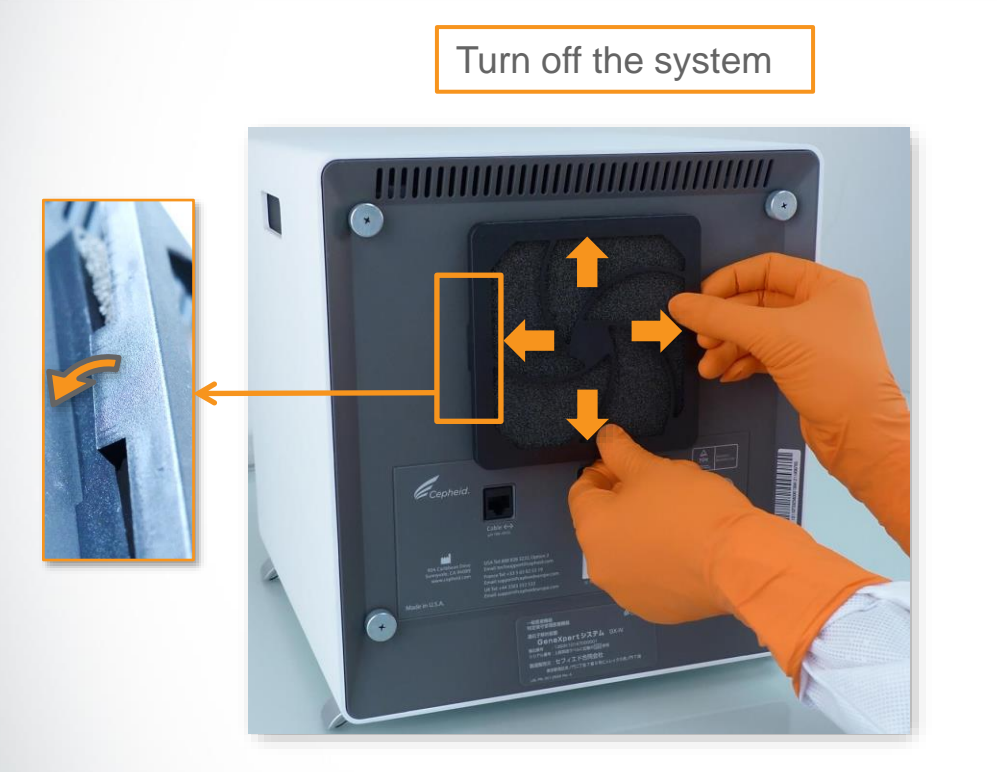

Unclip 4 clips one by one

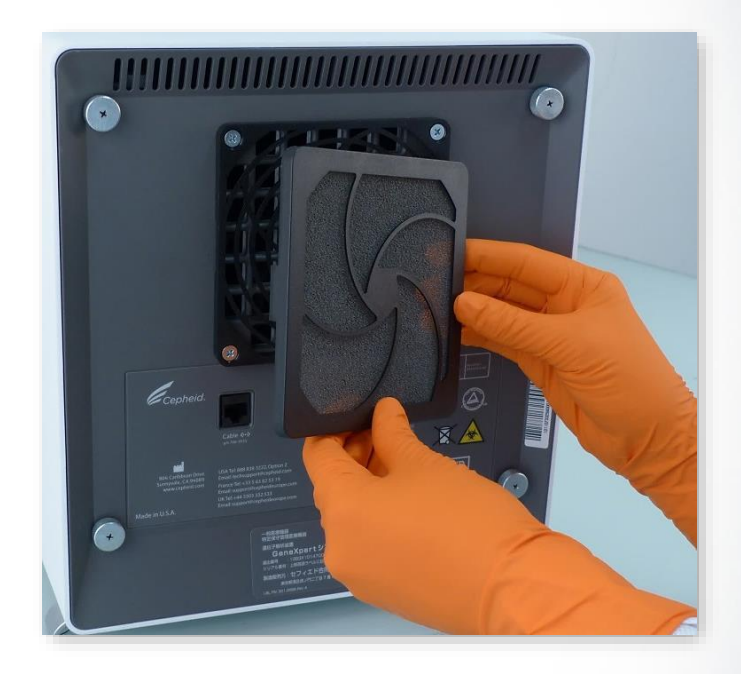

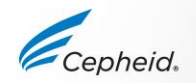

US-IVD and CE-IVD. For in vitro diagnostic use.

# 4. Replacing the Fan Filters

#### **Under a Filter Guard**

• 4 filters on a GX-XVI R2.

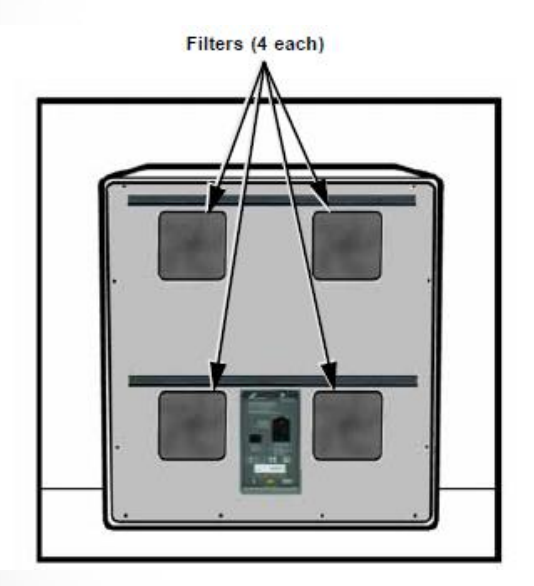

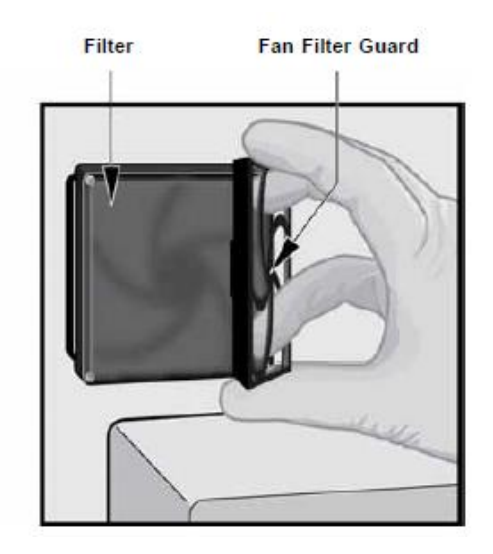

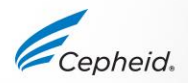

US-IVD and CE-IVD. For in vitro diagnostic use.

# 4. Replacing the Fan Filters

#### **Under a Back Panel**

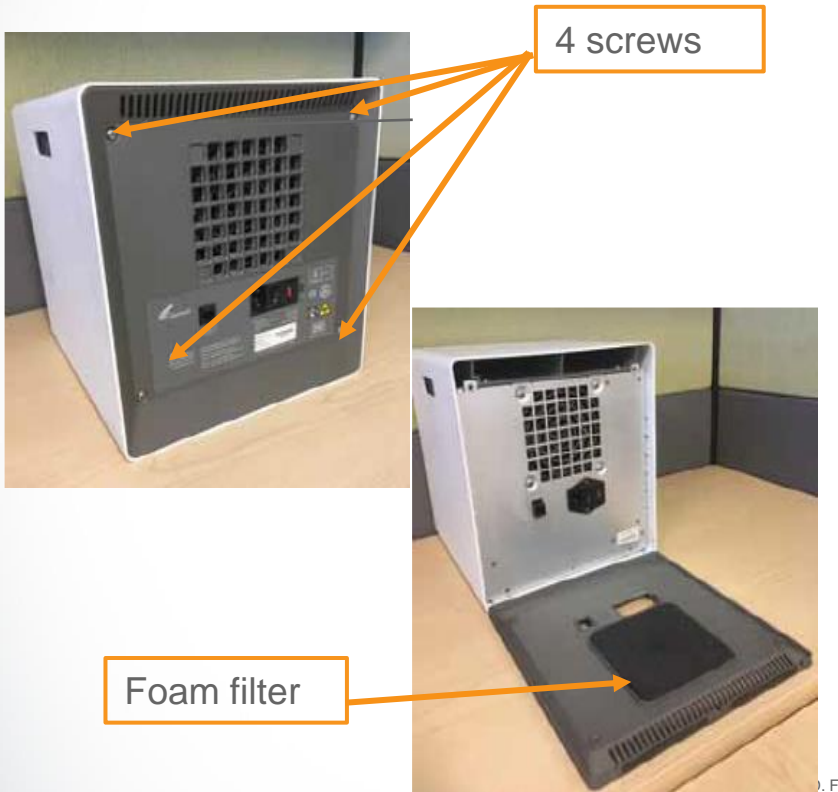

- The instrument must be unplugged from all electrical outlets.
- Remove the 4 back panel screws using a Philips/star head screwdriver.
- Pull off the panel and remove the gray foam filter.
- Clean the filter with water & soap. Dry the filter between 2 paper towels. It must be completely dry before you reinsert it.

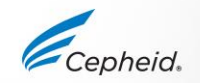

# 4. Replacing High Efficiency (HE) Filters\*

- Only for specifically-configured GX-IV systems
- Prefilter replacement once every 3 months (minimum)

Turn off the System

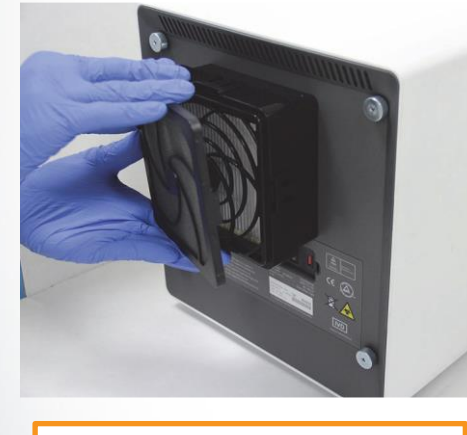

Remove the prefilter retainer

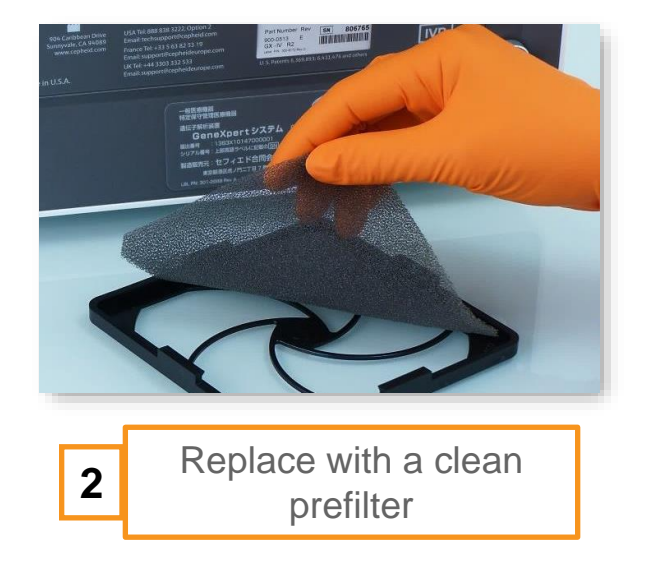

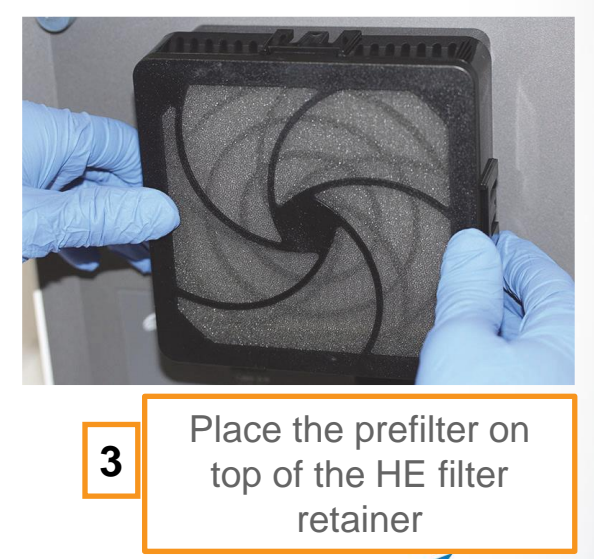

Cepheid

\* - HE filters are present on a limited number of systems and replacement should be performed by Cepheid personnel. US-IVD and CE-IVD. For *in vitro* diagnostic use.

29 © Cepheid

# As-necessary Maintenance

Cepheid

#### **As-necessary Maintenance**

Note: If you operate in an area with a high level of dust or air pollution, please ensure to clean the optics monthly.

1.

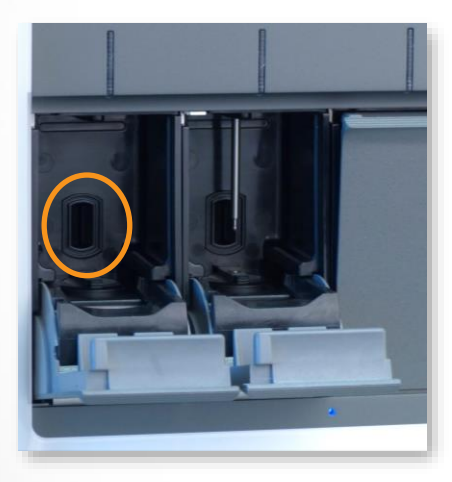

#### Clean I-CORE<sup>®</sup> 2. Print system log report 3.

|                                                                                                    | GeneXpert® Dx Svs                                                                                                    | tem                                                    |
|----------------------------------------------------------------------------------------------------|----------------------------------------------------------------------------------------------------|--------------------------------------------------------|
|                                                                                                    | Installation Qualification                                                                                           | Report                                                 |
| This report provides docur                                                                                                    | nented evidence of the installation                                                                                  | of this GeneXpert® Dx System.                          |
|                                                                                                    |                                                                                                    |                                                        |
|                                                                                                    |                                                                                                    |                                                        |
| System Information                                                                                                    | Version                                                                                                    | Status                                                 |
| System Information<br>Software<br>GeneXpert® Dx System                                                                                | Version<br>4.6                                                                                                    | Status<br>Pass                                         |
| System Information<br>Software<br>GeneXpert® Dx System<br>Java Runtime Environment                                                    | Version<br>4.6<br>1.7.0_04                                                                                           | Status<br>Pass<br>Pass                                 |
| System Information<br>Software<br>GeneXpert® Dx System<br>Java Runtime Environment<br>GX_Utils.DLL                                    | Version<br>4.6<br>1.7.0_04<br>0.8.4.0                                                                                | Status<br>Pass<br>Pass<br>Pass                         |
| System Information<br>Software<br>GeneXpert® Dx System<br>Java Runtime Environment<br>GX_Utils.DLL<br>SQL Database                    | Version<br>4.6<br>1.7.0_04<br>0.8.4.0<br>2008 R2 (SP2) - 10.50.4033                                                  | Status<br>Pass<br>Pass<br>Pass<br>Pass                 |
| System Information<br>Software<br>GeneXpert® Dx System<br>Java Runtime Environment<br>GX_Utils.DLL<br>SQL Database<br>Database        | Version<br>4.6<br>1.7.0_04<br>0.8.4.0<br>2008 R2 (SP2) - 10.50.4033<br>gr.db 2.0.5.0                                 | Status<br>Pass<br>Pass<br>Pass<br>Pass<br>Pass         |
| System Information<br>Software<br>GeneXpert® Dx System<br>Java Runtime Environment<br>GX_UBIs.DLL<br>SQL Database<br>Operating System | Version<br>4.6<br>1.7.0_04<br>0.8.4.0<br>2008 R2 (SP2) - 10.50.4033<br>gx_db 2.0.5.0<br>Windows 7 6.1 Service Pack 1 | Status<br>Pass<br>Pass<br>Pass<br>Pass<br>Pass<br>Pass |

#### Back up database

| Patabase Management                       | × |
|-------------------------------------------|---|
| Select task, click [Proceed] to continue. |   |
| Database Backup                           |   |
| O Database Restore                        |   |
| O Compact Database                        |   |
| Cancel Proceed                            |   |
|                                           |   |
|                                           |   |

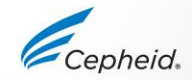

## Clean the I-CORE® module

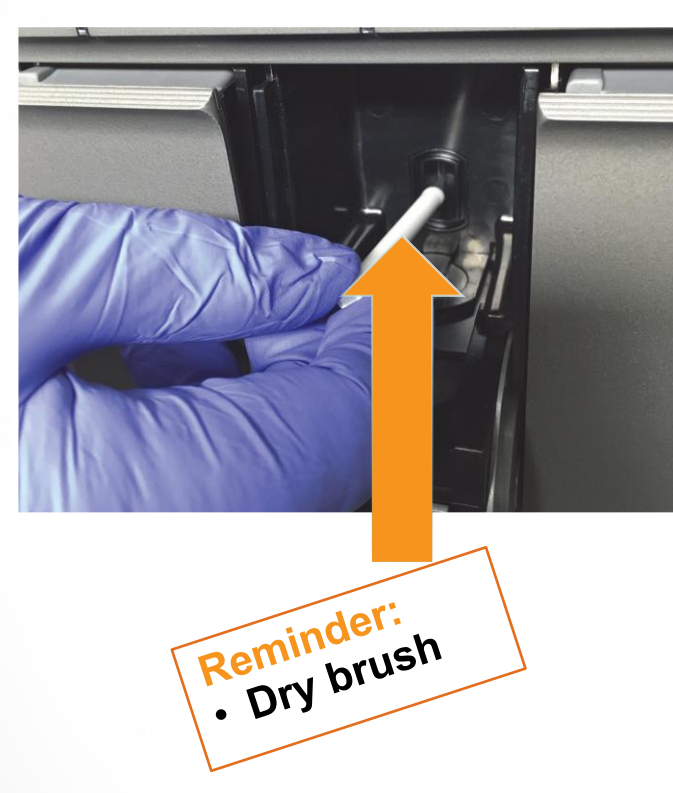

- 1. Wear laboratory gloves
- 2. Remove cartridges from the modules
- 3. Make sure that all the bristles are fully inserted (up to the shoulder of the plastic shank of the brush)
- 4. Brush the inside of the slot with up and down movements
- 5. Rotate the brush for approx. 180° and back, then repeat the previous step 2 times
- 6. Clean each module for at least 30 sec

#### Note: Use one DRY brush per module

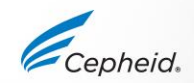

# Annual Instrument Maintenance

0

Cepheid

0

## **Annual Instrument Maintenance**

- Calibration is performed before a system is shipped.
- Xpert<sup>®</sup> Check is performed annually by Cepheid Authorized Personnel.
- Replacement modules are calibrated prior to shipment from the Cepheid Repair Center.
- Contact Cepheid Technical Support for further information about calibration checks.

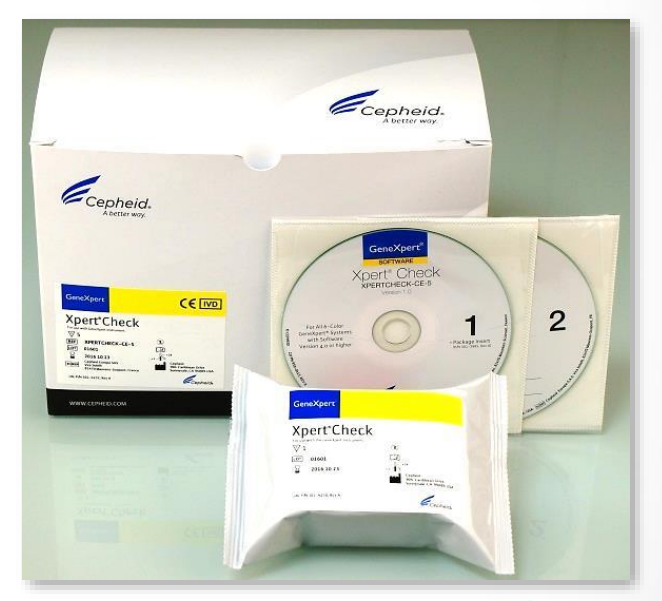

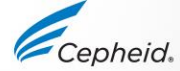

## Xpert<sup>®</sup> Check

- Measures and confirms module performance
- Performed by Cepheid Authorized Personnel

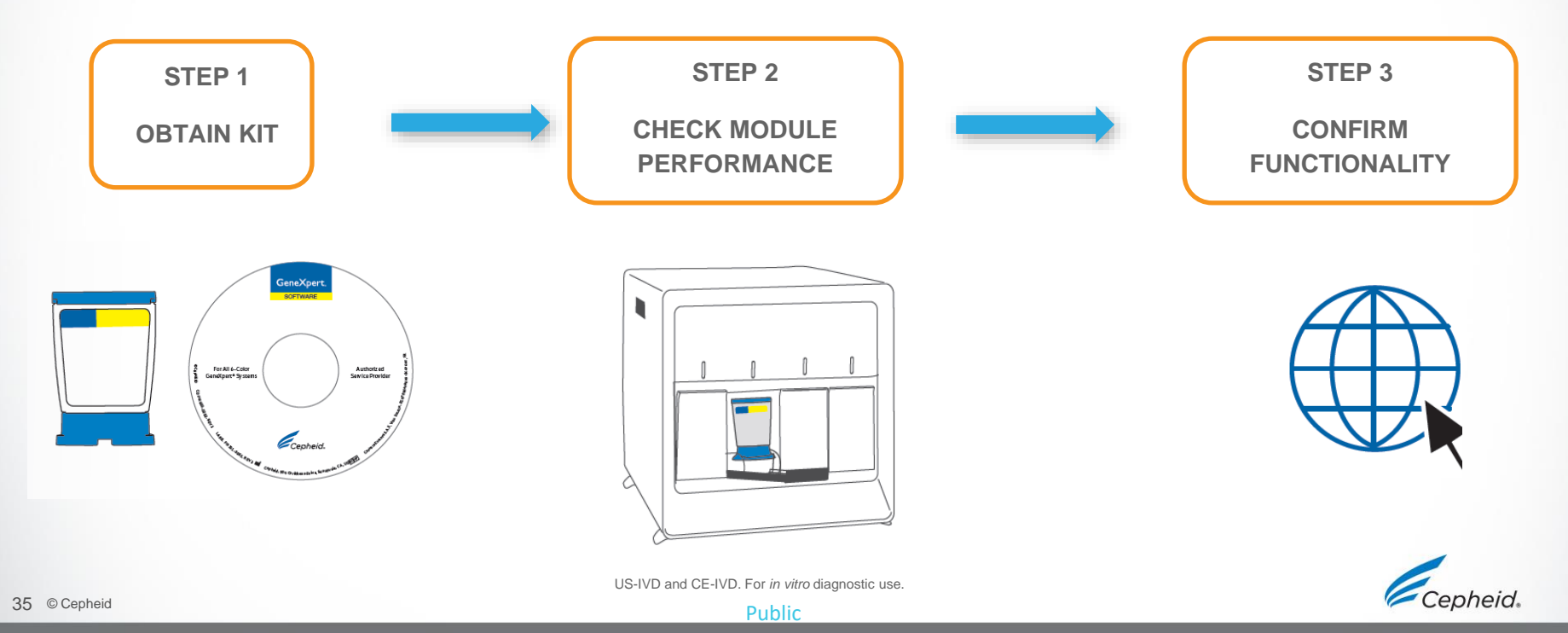

#### Maintenance Log

| GeneXpert <sup>®</sup> Syst                                                                                                    | stem Maintenance Log     |      |        |                 |       |       |      |   |   |    |    |    |    | Month and Year: |                              |    |    |    |    |    |    |    |    |    |    | _  |    |    |    |    |   |
|----------------------------------------------------------------------------------------------------|--------------------------|------|--------|-----------------|-------|-------|------|---|---|----|----|----|----|-----------------|------------------------------|----|----|----|----|----|----|----|----|----|----|----|----|----|----|----|---|
|                                                                                                    | GeneXpert Serial Number: |      |        |                 |       |       |      |   |   |    |    |    |    |                 | Last Calibration Check Date: |    |    |    |    |    |    |    |    |    |    |    | _  |    |    |    |   |
| Name of Institution         Installation Date           Instructions:         1. Enter the name of your institution, GeneXpert Serial Number, current Month and Year, Last Calibration Check date, and Installation Date in the fields above.           2. For each maintenance activity listed below check the box(es) under the day of the month that the activities were performed and enter your initials (2 characters maximum) in the bottom row.           3. Save the file after entering the data. We recommend saving one file each month for a complete record of activities. |                          |      |        |                 |       |       |      |   |   |    |    |    |    |                 | _                            |    |    |    |    |    |    |    |    |    |    |    |    |    |    |    |   |
| Daily Maintenance                                                                                                    | 1                        | 2    | 3      | 4               | 5     | 6     | 7    | 8 | 9 | 10 | 11 | 12 | 13 | 14              | 15                           | 16 | 17 | 18 | 19 | 20 | 21 | 22 | 23 | 24 | 25 | 26 | 27 | 28 | 29 | 30 | 3 |
| Clean work area                                                                                                    |                          |      |        |                 |       |       |      |   |   |    |    |    |    |                 |                              |    |    |    |    |    |    |    |    |    |    |    |    |    |    |    | Г |
| Close all module doors                                                                                                    |                          |      |        |                 |       |       |      |   |   |    |    |    |    |                 |                              |    |    |    |    |    |    |    |    |    |    |    |    |    |    |    | С |
| Discard used cartridges                                                                                                    |                          |      |        |                 |       |       |      |   |   |    |    |    |    |                 |                              |    |    |    |    |    |    |    |    |    |    |    |    |    |    |    | Г |
| Weekly Maintenance                                                                                                    |                          |      |        |                 |       |       |      |   |   |    |    |    |    |                 |                              |    |    |    |    |    |    |    |    |    |    |    |    |    |    |    |   |
| Power down the GeneXpert instrument <sup>1</sup> and Computer <sup>1</sup>                                                                                                    |                          |      |        |                 |       |       |      |   |   |    |    |    |    |                 |                              |    |    |    |    |    |    |    |    |    |    |    |    |    |    |    | С |
| Clean Fan Prefilter <sup>1</sup>                                                                                                    |                          |      |        |                 |       |       |      |   |   |    |    |    |    |                 |                              |    |    |    |    |    |    |    |    |    |    |    |    |    |    |    | С |
| Monthly Maintenance                                                                                                    |                          |      |        |                 |       |       |      |   |   |    |    |    |    |                 |                              |    |    |    |    |    |    |    |    |    |    |    |    |    |    |    |   |
| Archive tests <sup>2</sup>                                                                                                    |                          |      |        |                 |       |       |      |   |   |    |    |    |    |                 |                              |    |    |    |    |    |    |    |    |    |    |    |    |    |    |    | С |
| Purge tests <sup>2</sup>                                                                                                    |                          |      |        |                 |       |       |      |   |   |    |    |    |    |                 |                              |    |    |    |    |    |    |    |    |    |    |    |    |    |    |    | С |
| Quarterly Maintenance                                                                                                    |                          |      |        |                 |       |       |      |   |   |    |    |    |    |                 |                              |    |    |    |    |    |    |    |    |    |    |    |    |    |    |    |   |
| Clean plunger rod and cartridge bays <sup>1</sup>                                                                                                    |                          |      |        |                 |       |       |      |   |   |    |    |    |    |                 |                              |    |    |    |    |    |    |    |    |    |    |    |    |    |    |    | С |
| Clean instrument surfaces <sup>1</sup>                                                                                                    |                          |      |        |                 |       |       |      |   |   |    |    |    |    |                 |                              |    |    |    |    |    |    |    |    |    |    |    |    |    |    |    | С |
| Replace fan filters <sup>1</sup>                                                                                                    |                          |      |        |                 |       |       |      |   |   |    |    |    |    |                 |                              |    |    |    |    |    |    |    |    |    |    |    |    |    |    |    | С |
| Replace fan prefilters <sup>1</sup>                                                                                                    |                          |      |        |                 |       |       |      |   |   |    |    |    |    |                 |                              |    |    |    |    |    |    |    |    |    |    |    |    |    |    |    | Г |
| Yearly Maintenance                                                                                                    |                          |      |        |                 |       |       |      |   |   |    |    |    |    |                 |                              |    |    |    |    |    |    |    |    |    |    |    |    |    |    |    |   |
| Check annual instrument maintenance <sup>1</sup>                                                                                                    |                          |      |        |                 |       |       |      |   |   |    |    |    |    |                 |                              |    |    |    |    |    |    |    |    |    |    |    |    |    |    |    | C |
| As Necessary                                                                                                    |                          |      |        |                 |       |       |      |   |   |    |    |    |    |                 |                              |    |    |    |    |    |    |    |    |    |    |    |    |    |    |    |   |
| Print system log report <sup>1</sup>                                                                                                    |                          |      |        |                 |       |       |      |   |   |    |    |    |    |                 |                              |    |    |    |    |    |    |    |    |    |    |    |    |    |    |    | C |
| Back up database <sup>2</sup>                                                                                                    |                          |      |        |                 |       |       |      |   |   |    |    |    |    |                 |                              |    |    |    |    |    |    |    |    |    |    |    |    |    |    |    | Ē |
| Clean I-CORE using I-CORE cleaning brush <sup>1</sup>                                                                                                    |                          |      |        |                 |       |       |      |   |   |    |    |    |    |                 |                              |    |    |    |    |    |    |    |    |    |    |    |    |    |    |    | Г |
| Technician Initials (Two Letters)                                                                                                    |                          |      |        |                 |       |       |      |   |   |    |    |    |    |                 |                              |    |    |    |    |    |    |    |    |    |    |    |    |    |    |    |   |
| 1. Refer to Chapter 9 (Service and Maintenance) in the Ope<br>2. Refer to Chapter 6 (Operating Instructions) in the Operation                                                                                                    | erator<br>tor Ma         | Manu | al for | detai<br>tailed | ed pr | ocedu | ure. |   |   |    |    |    |    |                 |                              |    |    |    |    |    |    |    |    |    |    |    |    |    |    |    |   |

These are minimum recommendations for cleaning. Your institution may require that maintenance be performed on a more frequent basis.

Reference: GeneXpert System Operator Manual (P/N 302-4074, Rev. B)

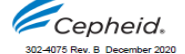

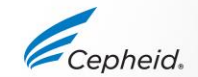

US-IVD and CE-IVD. For in vitro diagnostic use.

#### For more information on Maintenance of GeneXpert<sup>®</sup> System

GeneXpert Operator Manual: Chapter 9

#### 9 Service and Maintenance

This chapter describes the basic maintenance procedures for the GeneXpert instruments and lists the possible problems or error messages you might encounter. The topics in this chapter are as follows:

- Section 9.1, Maintenance Tasks
- Section 9.2, Maintenance Log
- Section 9.3, Power Down the System
- Section 9.4, Guidelines for Cleaning and Disinfecting
- Section 9.5, Cleaning the Work Area
- Section 9.6, Close Module Doors
- Section 9.7, Discard Used Cartridges
- Section 9.8, Cleaning the Instrument Surfaces
- Section 9.9, Cleaning the Plunger Rods and Cartridge Bays
- Section 9.10, Cleaning the I-CORE
- Section 9.11, Cleaning and Replacing the Fan Filters
- Section 9.12, Annual Instrument Maintenance
- Section 9.13, Using Module Reporters
- Section 9.14, Performing a Manual Self-Test
- Section 9.15, Excluding Modules from Test
- Section 9.16, Generating the System Log Report
- Section 9.17, Replacing Instrument Parts
   Section 9.18, Repairing the Instrument
- Section 9.18, Repairing the instru-
- Section 9.19, Troubleshooting

GeneXpert Dx System Operator Manual 302-4070, Rev. A August 2020

9-1

#### http://www.cepheid.com/us/support/package-inserts/package-insert-entry-form

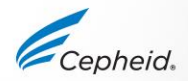

US-IVD and CE-IVD. For in vitro diagnostic use.

#### **Technical Assistance**

- Before contacting Cepheid Technical Support, collect the following information:
  - Product name
  - Lot number
  - Serial number of the System
  - Error messages (if any)
  - Software version and, if applicable, Computer Service Tag number
- Log your complaint online using the following link <u>http://www.cepheid.com/us/support</u> : Create a Support Case

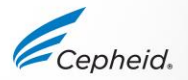

#### Thank You.

Cepheid.

GeneXpert

www.Cepheid.com

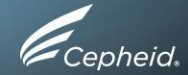